# Solar Power Monitor User Manual Model: PWX-100 / SMX-101

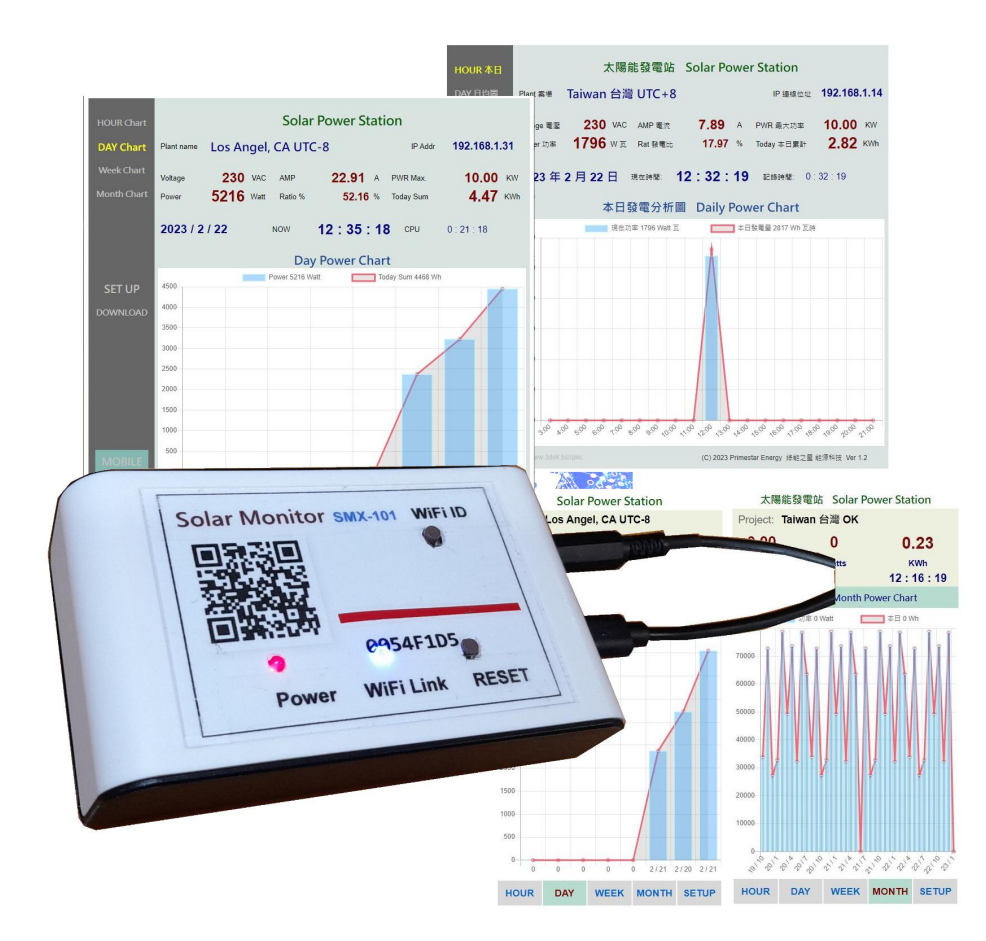

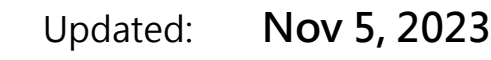

# 1. Introduction

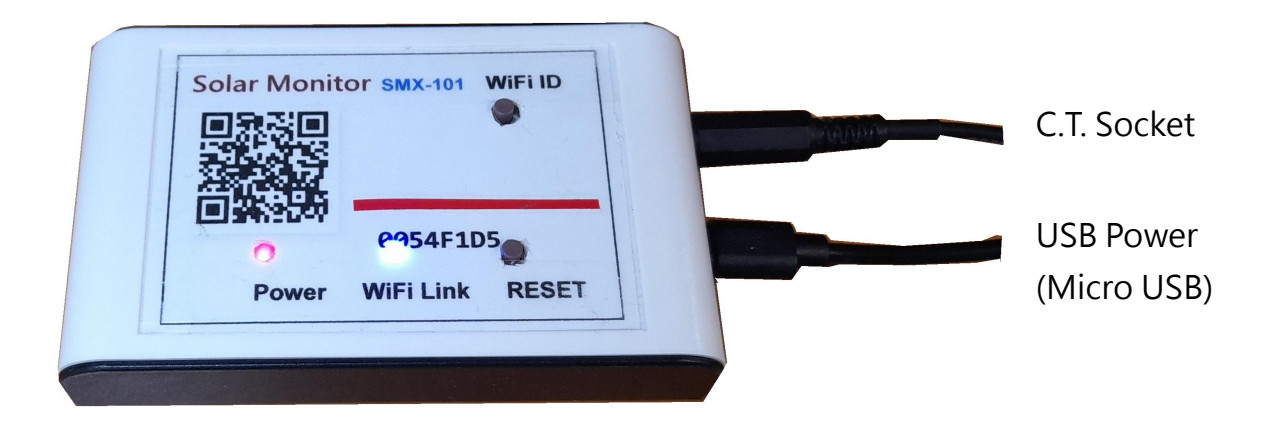

- Power LED :Red LED for power on indicate.WiFi Link :Blue WiFi Communication indicate.RESET :System reset button.WiFi ID :WiFi SSID reset for pressed 10 seond.
- > Turn-Off AC Line Power First : Make sure the AC Line Power already turn-off for safety issued always.
- > Clips the CT current clamp to AC power line : Clip-up the CT sensor into main power wire, close up the CT clamp and plug into PMX-100 CT socket.
- > Plug-on USB power: When plug USB power On, the Red LED turn on, and blue WiFi LED also turn on, WiFi ready and system on work.
- > Scan QR Code on Top : First time install need pair up WiFi with home router for SSID & Password, requested for WiFi link.
- > Any time scan QR Code into web control pages, after WiFi setup OK : When WiFi setup ready, any time use may scan the Top QR code into the web control pages for quickly WiFi link.

When WiFi setup ready, PMX-100 will get a IP address like\_ 192.168.x.xx that get from your home WiFi router to accepted for web remote operations..

# 2. Installation

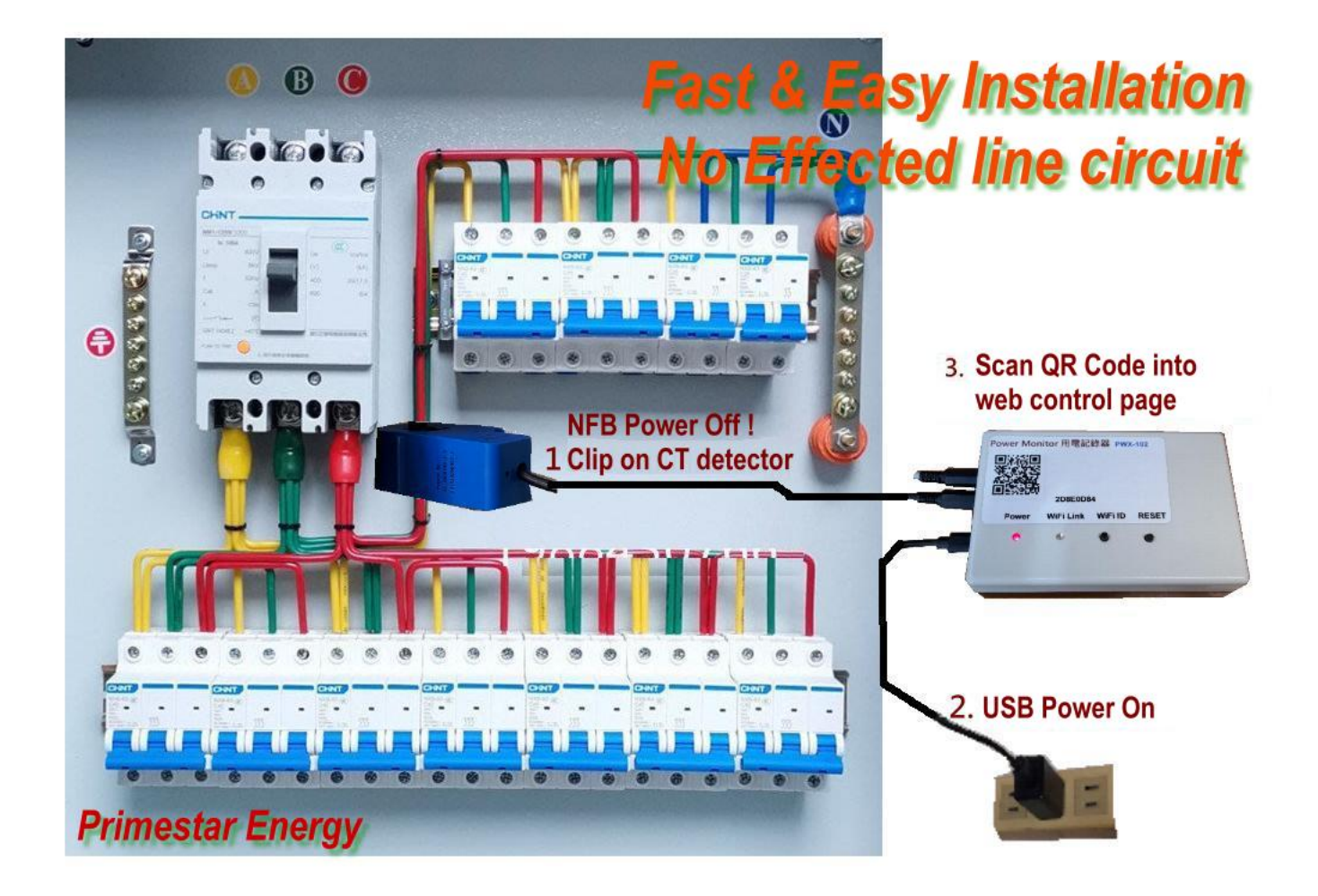

- 1. **NFB Power Off :** Turn off the NFB of AC power before operation, and make sure power off for safety.
- 2. USB Power Adaptor : Put USB adaptor on AC power socket, and USB power On.
- 3. **Install CT clamp :** Clips the blue CT current clamp on main AC power wire, close clamp and put into CT socket of PWX-100.
- 4. **NFB Power On :** Check again OK then turn-on NFB back AC power, The PWX-100 red power LED-on, and WiFi LED flashed, then system ready for work now !
- 5. **WiFi setup :** First time operation at home, it need setup the WiFi SSID and password then work completely.

# 3. WiFi setup

> Clear old WiFi data : First time WiFi setting, press the WiFi ID button for 10 second until WiFi LED flashed, system deleted old WiFi setting and wait for setting..

> Log-in the PWX-100 WiFi hot spot: Turn on the WiFi hot spot search function, search the PWX-100 hot spot entrance like this ...

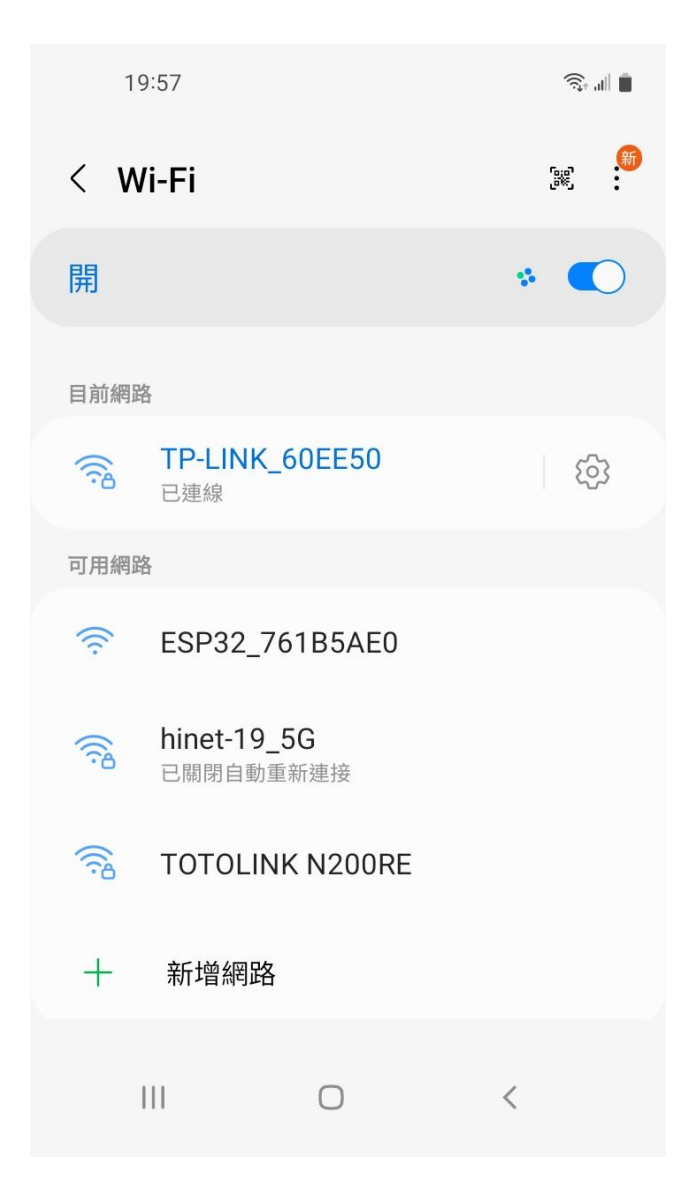

- > "ESP32\_XXXXX" The head ESP32 WiFi hot spot is the PWX-100 chip ID please select it for enter WiFi configuration.
- > System will show there is no internet service but it is ok, we just only use it to input your home WiFi SSID & Password only needed.

> Scan the top QR-Code machine ID or link 192.168.4.1 for WiFi configuration\_

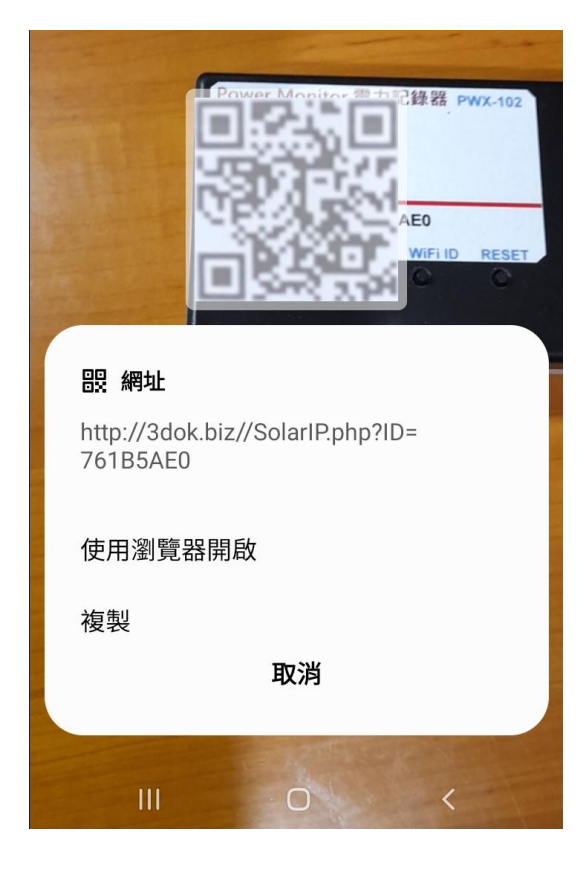

| 19:59 🖪 |             | ŝ. 🖷 🛢 |
|---------|-------------|--------|
| ☆ ●     | 192.168.4.1 | C      |

# WiFiManager

ESP32\_761B5AE0

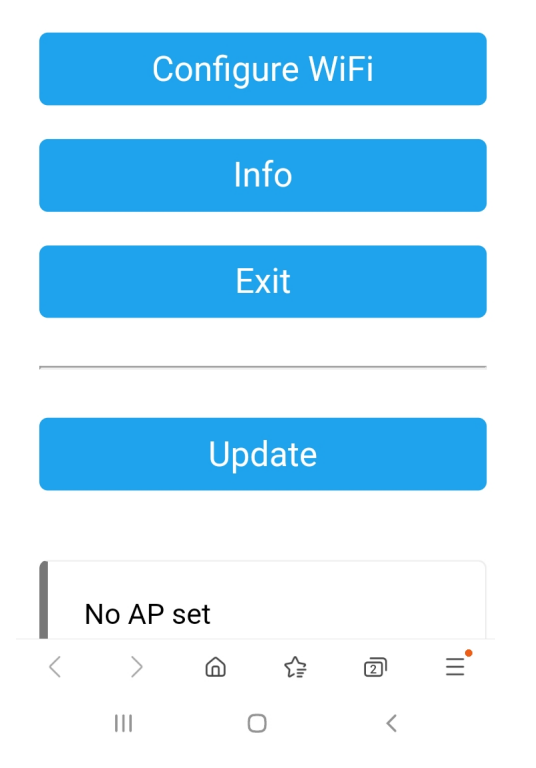

- Scan the top QR Code of machine ID, use browser to open web page for WiFi Manager proceed WiFi configuration.
- > Or directlly type IP address\_
   192.168.4.1 into WiFi Manager page.

#### > NOTICES:

Now procedures only available when user already find the ESP32 wifi services.

If it 's not showed, please back previously step to choice the ESP32\_xxx for WiFi service again to complete web setting.

> Enter the ESP32 WiFi Manager and select <Configure WiFi > for PWX-100 for home WiFi router connect setting. 19:59 🖪

Mi\_FH-2F 🔒 🔐

â 🗉 📋

**≙**..||

goforwildnetis2.4G

ASUS

CHT 20 🔒 🔒

#### SSID

TP-LINK\_60EE50

Password

#### •••••

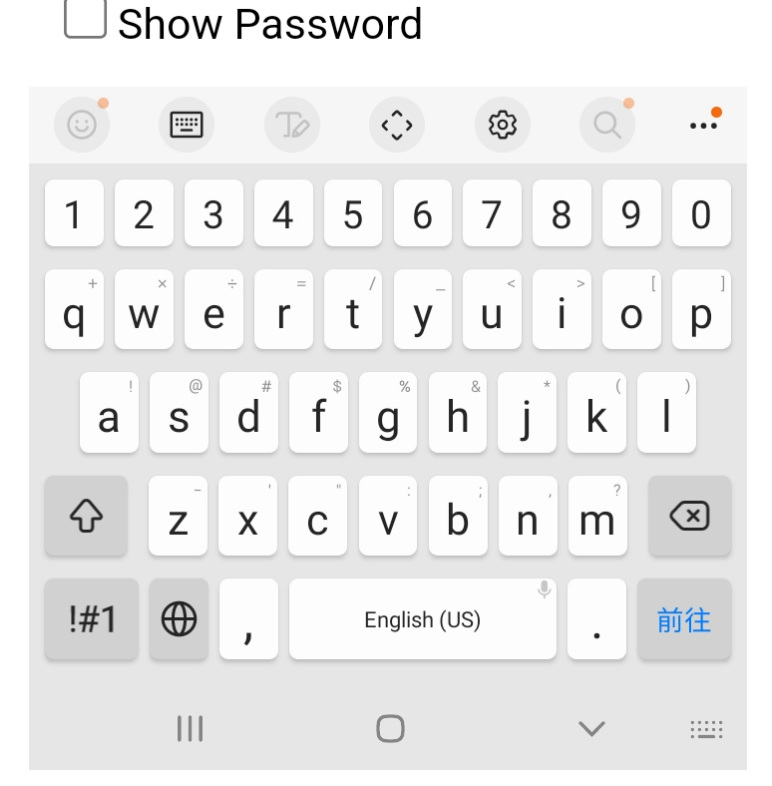

> Select your home WiFi SSID for PWX-100 to connect and enter the password then SAVED.

#### > NOTICES:

Now you selected WiFi hot spot that must be the same as later which user want to enter the PWX-100 web control functions.

If not in the same WiFi SSID router that may cause fire wall blocked and unable to link.

> The WiFi setup complete OK !

☆ 0

192.168.4.1

<u>ار ج</u>

(5)

5

Saving Credentials Trying to connect ESP to network. If it fails reconnect to AP to try again

< > @ & @ = III O <

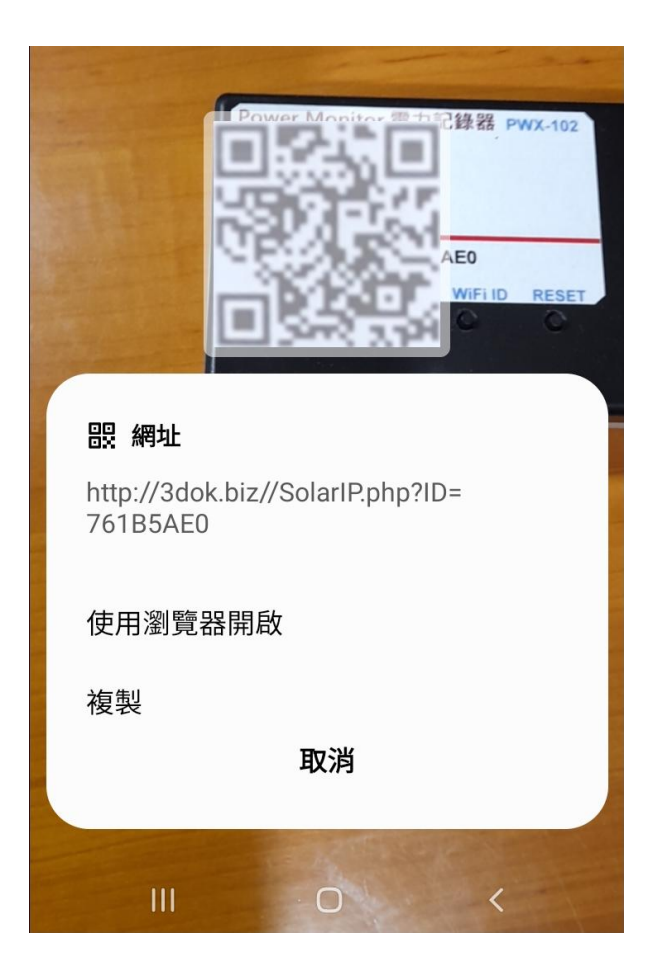

- > Shown as this means WiFi Configure completed, when next time scan QR code it will goto the control page directly.
- > When the WiFi configuration not success, or user and PWX-100 not in the same WiFi hot spot, it may cause blocked by fire wall and unable to reach PWX-100 web services.
- > When too many WiFi hot-spot at home, be sure that user operates with PWX-100 in the same WiFi SSID router to make sure the web link allowed all the time.
- Please repeat the upper procedure to complete the WiFi SSID & Password setting.
- > Again scan top QR Code for into PWX-100's web function pages.
- > When WiFi setting complete, after scan QR code it will show the connected IP address which get from home WiFi router, and into web page automatically in user's web browser.
- > OK ! Next to web function pages !

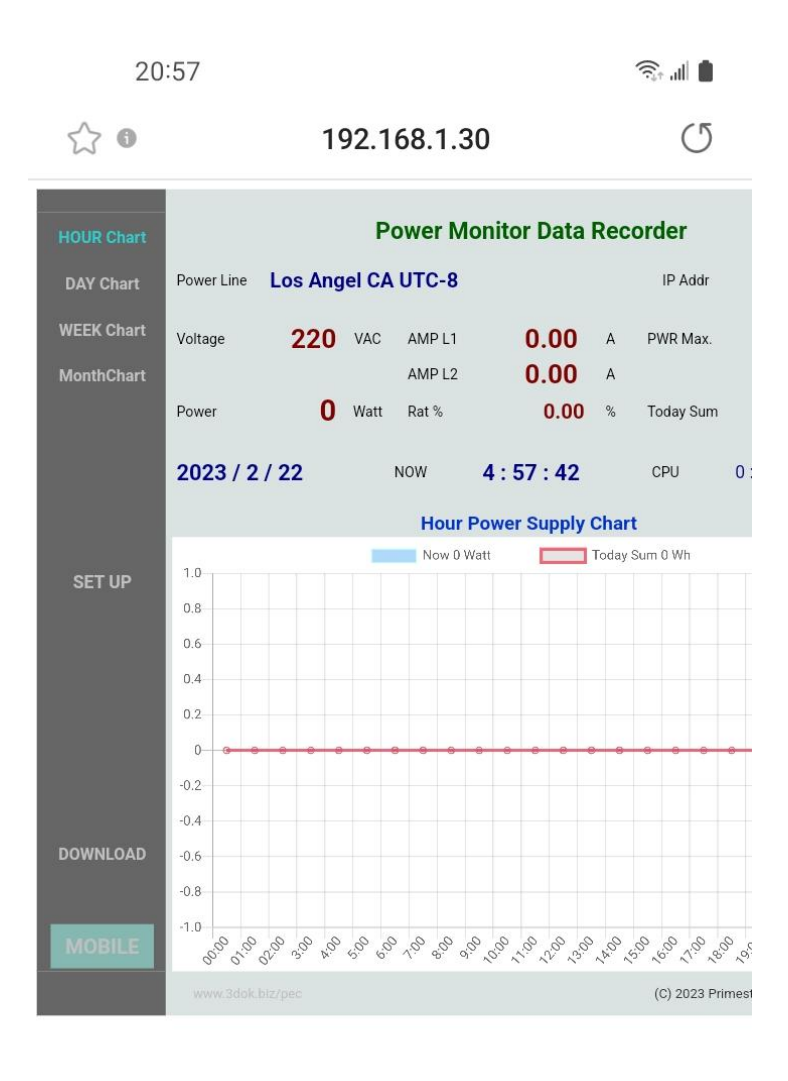

| < | >   | â | ₹₽ | 2 | Ξ |
|---|-----|---|----|---|---|
|   | 111 | ( | D  | < |   |

> WiFi Setup completed !

Congratulations, when you success enter the web control page of PWX-100, that means system had already work normally now.

> Any time user just scan the QR code then into the web page directly like this.

Or user may save the web IP address which shows on the page\_ 192.168.x.x as short-cut, then next time can into web page quickly.

- > The IP address like\_ 192.168.1.30 is the web address which get from users home WiFi router, so you may save the address as short-cut for directly open this address into the PWX-100.
- > WiFi Configuration completed OK !

# 4. Functions

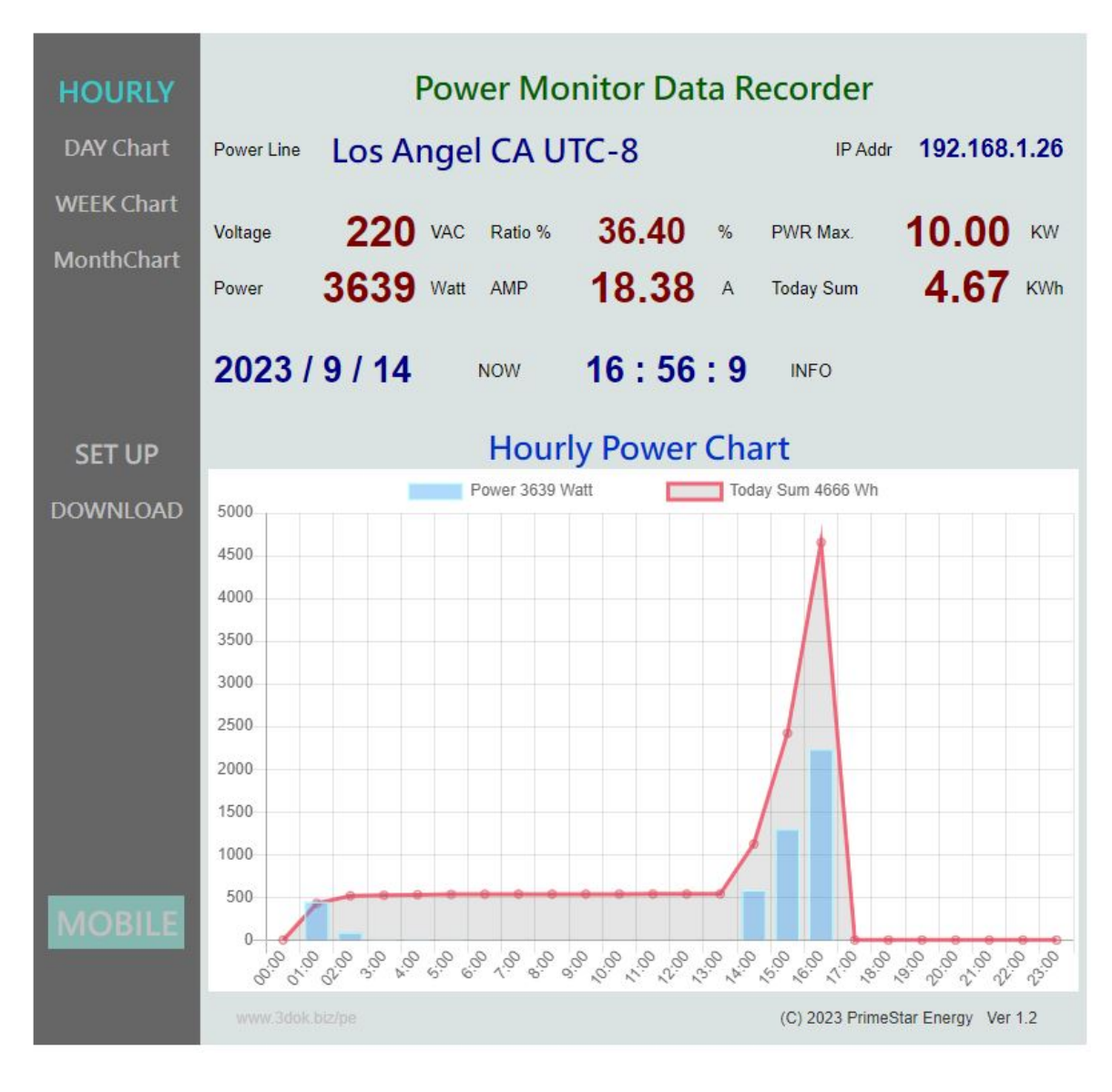

> HOME: Hour Power Chart

Display today's 00:00 - 23:00 hourly power chart,

Left side for function pages:

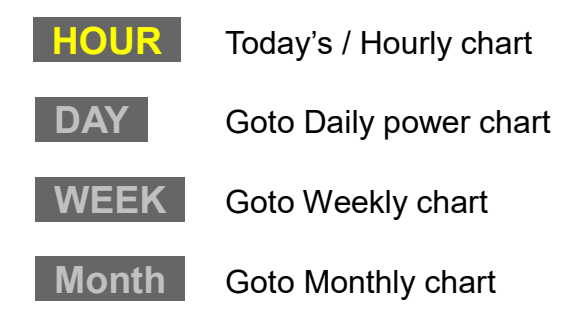

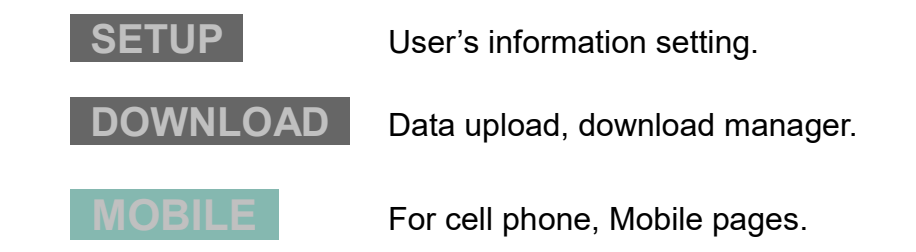

Upper side for Real-time data :

| Power Line  | User's solar project name.                                    |
|-------------|---------------------------------------------------------------|
| IP Address  | <b>192.168.x.x</b> Is now WiFi link IP address.               |
| Voltage     | Is the solar system's VAC value, from user's setup input.     |
| AMP         | Is the now current AC ampere value.                           |
| PWR Max.    | Is the maximum solar power capacity, from user's setup input. |
| Power       | Is now measuring AC power Watts value.                        |
| Ratio%      | Is now power / maximum ration% value.                         |
| Today's Sum | Today's power summary in KWh.                                 |

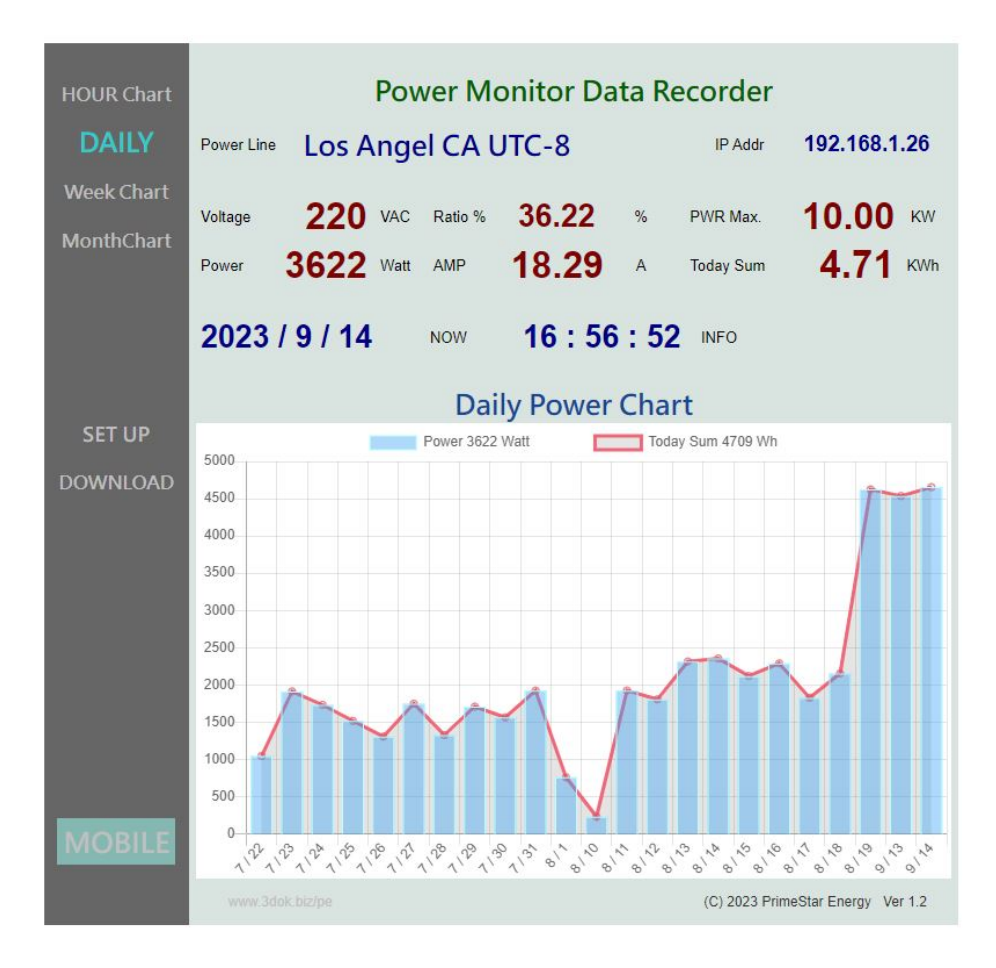

> Daily / Weekly / Monthly Solar Power Charts.

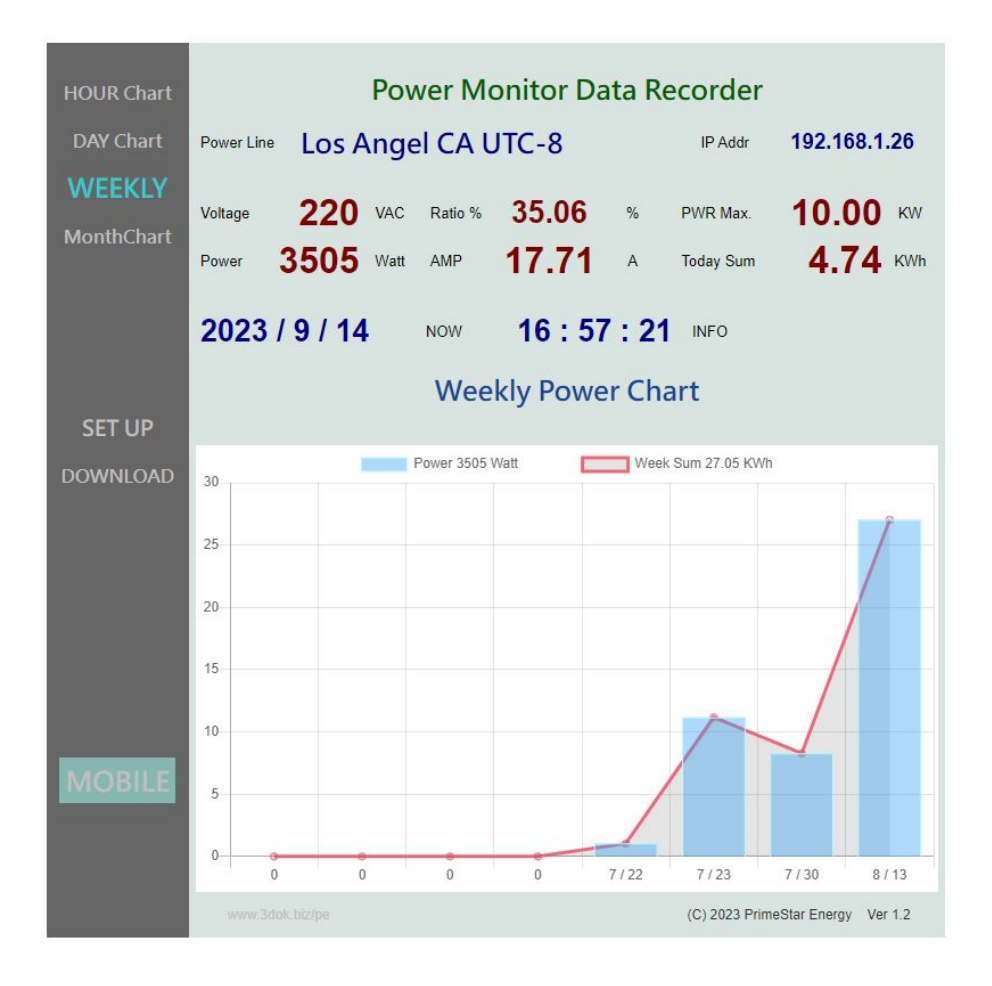

| Energy Calculator                                                                                                    |
|----------------------------------------------------------------------------------------------------|
| Energy curculator                                                                                                    |
|                                                                                                    |
| <ul> <li>Duration Power Calculate         <ul> <li>From</li> <li>230901</li> <li>To</li> <li>999999</li> <li>Days =</li> <li>45 Days</li> <li>Energy =</li> <li>709.87 KWh</li> <li>Average =</li> <li>15.77 KWh/Day</li> <li>x @Unit</li> <li>4.00</li> <li>Account \$=</li> <li>\$ 2839.49 Dollars</li> <li>OK SET -</li> </ul> </li> </ul> |
| <ul> <li>&gt; Date format Ex: 2020/1/5 Enter "200105" 6-Digits,</li> <li>Ex: 2023/10/15 Enter "231015".</li> <li>&gt; Today always the last Ex: Enter "999999".</li> <li>&gt; Dollars input. Ex: \$ 5.2 Enter "5.20" with 2-Small Digits.</li> </ul>                                                                                          |
|                                                                                                    |

> Energy Calculator :

Calculate D

Displays power's statistics of duration days.

Set the duration date:

- From Enter Start date Ex: 2023.1.1 Enter "230101" in 6-Digits,
  - Enter End date Ex: 2023.10.15 Enter "231015".

For always last end day, Enter "999999" of 6-Digits.

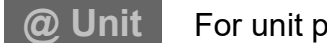

For unit price of per KWh price, then press -SET OK-

And start calculate result of Duration Energy kWh,

Average kWh / day, and total accounts.

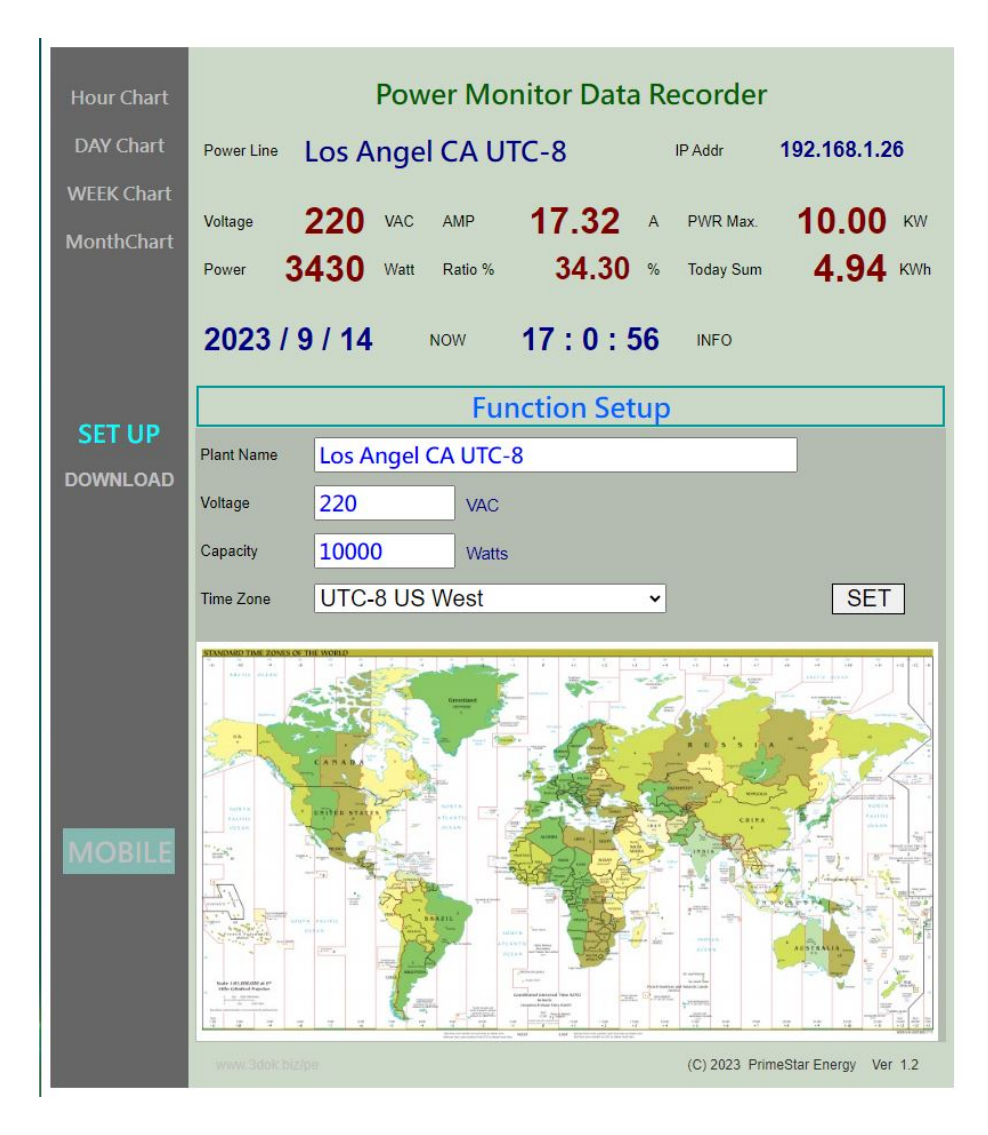

> User Setup Page : To Modify, Update user's information.

Power Line Input the User's project name.

Voltage Input the AC Power line Voltage, Default is "220".

- Capacity Input the solar maximum capacity in watts. Default is "10000".
- Time Zone Input user's Time Zone for auto time correction.
- > SET : Setup OK and Save it.

| HOUR Chart               | Power Monitor Data Recorder                                                                                                    |                                                        |
|--------------------------|----------------------------------------------------------------------------------------------------|--------------------------------------------------------|
| DAY Chart                | Power Line Los Angel CA UTC-8 IP Addr                                                                                                    | 192.168.1.26                                           |
| WEEK Chart<br>MonthChart | Voltage         220         VAC         AMP         17.79         A         PWR Max.           Power         3523         Watt         Ratio %         35.23         %         Today Sum                                        | 10.00 KW<br>5.21 KWh                                   |
|                          | 2023 / 9 / 14 Now 17 : 5 : 36 NFO<br>Upload Download Center                                                                                                    |                                                        |
| SET UP                   | Select File 選擇檔案 未選擇任何檔案 < Select Power".dat record file to upload >                                                                                                    | UPLOAD                                                 |
|                          | <ul> <li>Download Power Data Records</li> <li>Hour Chart &lt; PowerHour.dat &gt;</li> <li>Day Chart &lt; PowerDay.dat &gt;</li> <li>Week Chart &lt; PowerWeek.dat &gt;</li> <li>Month Chart &lt; PowerMonth.dat &gt;</li> </ul> | Update<br>Download<br>Download<br>Download<br>Download |
| MOBILE                   | Delete All Records, Reset Original !     www.3dok.blz/pe     (C) 2023 Prim                                                                                                    | RESET                                                  |

> Charts Upload / Downloads : Hourly / Daily / Week / Month charts file manager.

Select file for Upload : From user computer files upload to PWX-100 / SMX-101.

Solar Data Records Update : Update all files to newest before download.

| Hourly Chart < PowerHour.dat >   | Hourly / Today's chart | Click to Download |
|----------------------------------|------------------------|-------------------|
| Daily Chart < PowerDay.dat >     | Daily chart            | Click to Download |
| Weekly Chart < PowerWeek.dat >   | Weekly chart           | Click to Download |
| Monthly Chart < PowerMonth.dat > | Monthly chart          | Click to Download |

Delete All Records, Reset ! :

Deleted all data & files, return to original clean states.

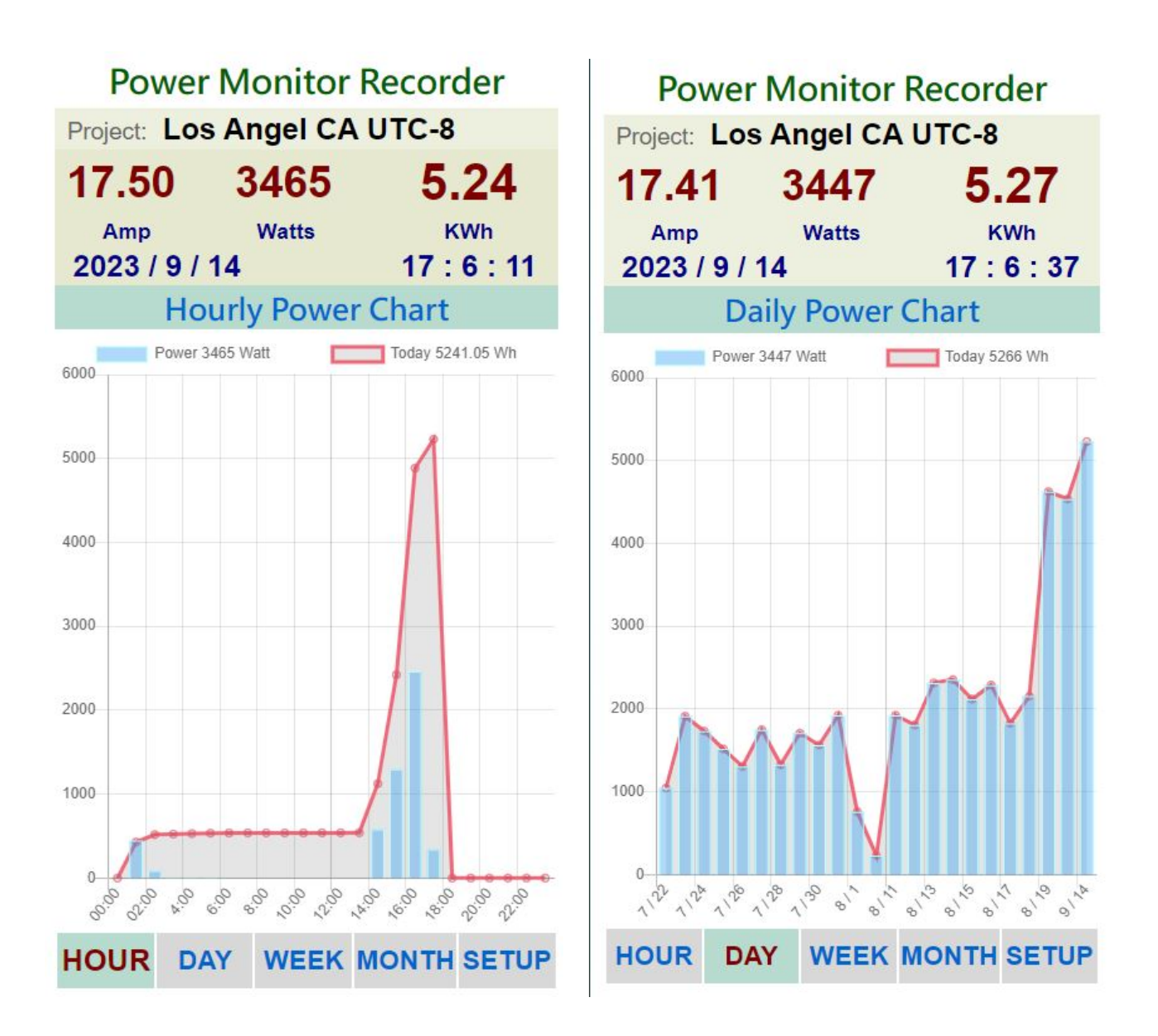

> Mobile / Cell phone pages : Mobile style Hourly / Daily / Weekly /Monthly Charts

for real-time data monitors.

| Solar Power Station          |                                                                                             |                 |           |         |
|------------------------------|---------------------------------------------------------------------------------------------|-----------------|-----------|---------|
| Project: Los Angel, CA UTC-8 |                                                                                             |                 |           |         |
| 0.00                         |                                                                                             | 0               | 2.        | 83      |
| Amp                          |                                                                                             | Watts           | ĸ         | (Wh     |
| 2023 /                       | / 2 / 22 21 :                                                                               |                 | 21 :      | 58 : 21 |
| Function Setup               |                                                                                             |                 |           |         |
| Project                      | Los Angel,                                                                                  | CA UTC-8        |           |         |
| Time Zone                    | UTC+8 Taip                                                                                  | oel Beijing Sir | igapore 🗸 | SET     |
| Upload                       | Upload red                                                                                  | cord charts     | to Solar. | Hint    |
| Download                     | Download record charts. Hint<br>< SolarDay.dat ><br>< SolarWeek.dat ><br>< SolarMonth.dat > |                 |           |         |
| RESET                        | Reset clea                                                                                  | ar all datas    | I         | Hint    |
| Download                     | Goto DOWNLOAD Page GO                                                                       |                 |           |         |
| HOUR                         | DAY                                                                                         | WEEK            | MONTH     | HOME    |

> **MOBILE user setup page :** To update, modify the user's information and saved.

## 5. Specifications

| Model :           | Solar Power Monitor PWX-100 / SMX-100            |  |  |
|-------------------|--------------------------------------------------|--|--|
| Measurement :     | Single channel, Open loop C.T. Current Clamp x 1 |  |  |
| Range :           | AC 100 – 500V / 1 -50 Amp / 100 – 10,000 Watt    |  |  |
|                   |                                                  |  |  |
| Working Voltage : | USB 5V / 2.5W                                    |  |  |
| Dimension :       | L=110 x W=70 x H=30 cm                           |  |  |
| Weight :          | 350 gm                                           |  |  |

# Solar Power Monitor SMX-101 Easy Install / WiFi Web Control

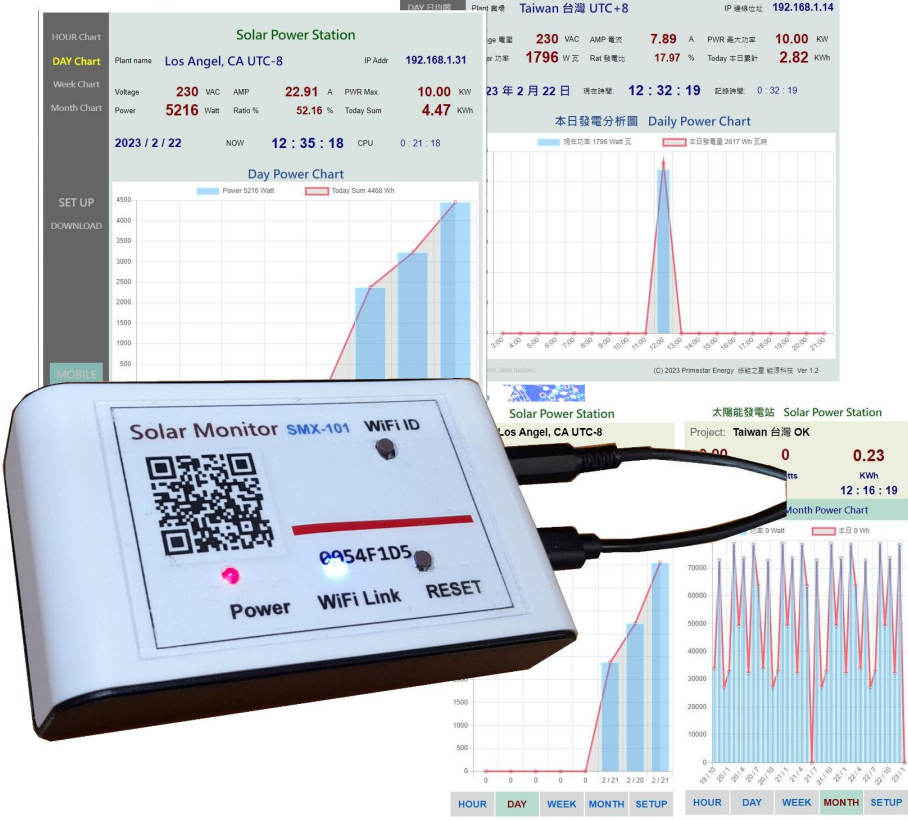

Primestar Energy <u>https://3dok.biz/pe/</u>

# Power Control PWX-103 PWX-104 Monitor Recorder

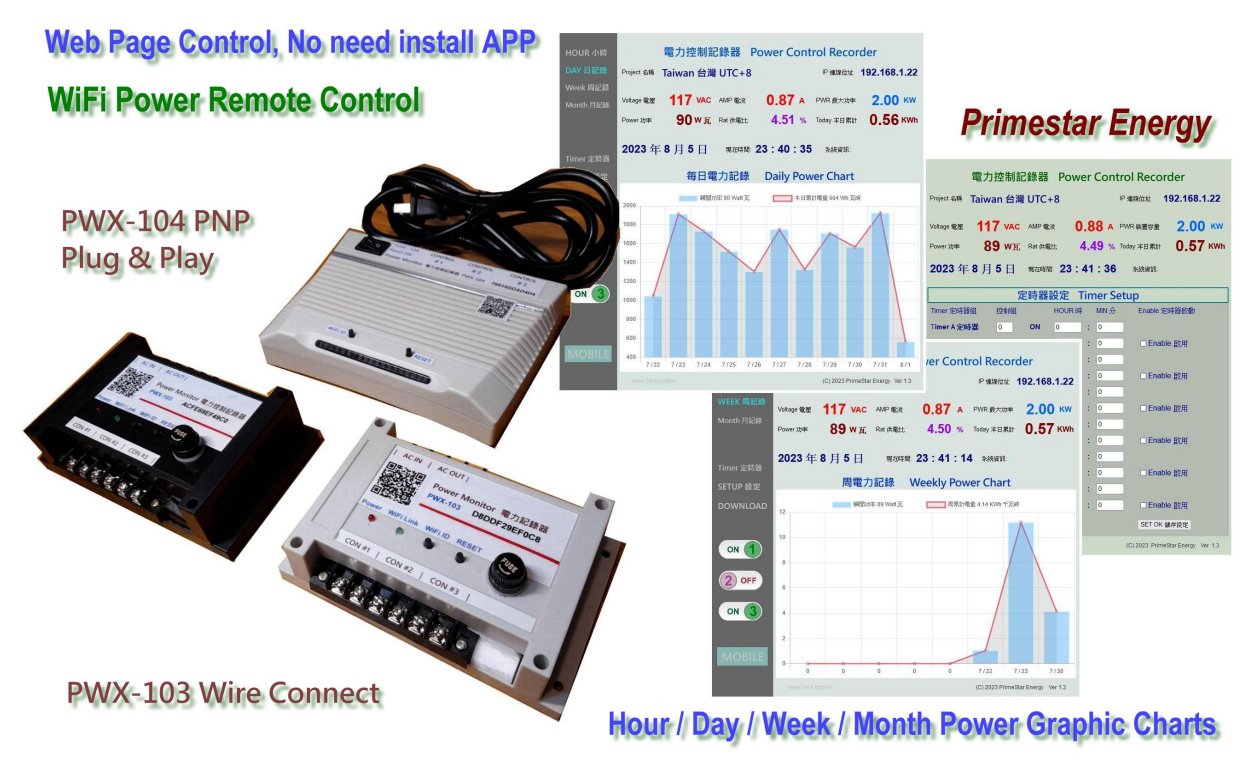

## **PWX Power Monitor Control Recorder**

![](_page_17_Picture_3.jpeg)

![](_page_17_Picture_4.jpeg)

PWX-102 AC110V / 220V Power Monitor Data Recorder PWX-105 AC220V 50KW Three-Phase AC Power Monitor Data Recorder

![](_page_17_Picture_7.jpeg)

#### PWX-103 AC100-250V Home Monitor Control Recorder

**Primestar Energy** 

### On-Line Shop\_ <u>https://3dok.biz/pe/shop/</u>

![](_page_18_Picture_1.jpeg)

Primestar Energy\_

3dok.biz/pe

![](_page_18_Picture_4.jpeg)

![](_page_18_Picture_5.jpeg)

FB\_ https://www.facebook.com/groups/130400613282864